## Innstallasjon av Take Contro Pluss klient på Mac.

Last ned klienten ved å trykke på ikonet for MAC klient her: <u>https://sos.arribatec.com</u>

Åpne nedlastet fil mac\_support.zip i Finder

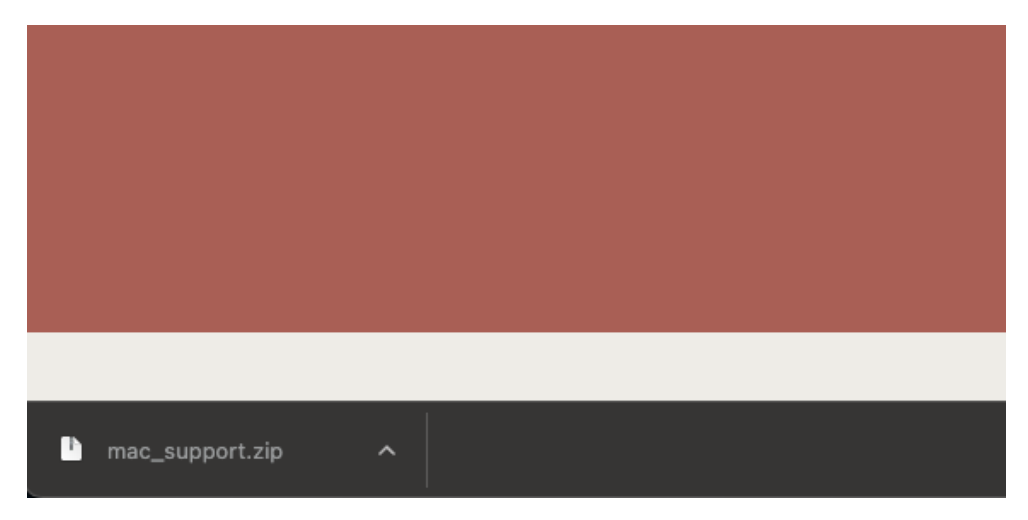

I Findervinduet klikker du på Remote Support Applet:

| ✓ 	mtextbf mac_support |         | Марре                  |
|------------------------|---------|------------------------|
| License.rtf            | 201 kB  | Rik tekst-dokument     |
| COPYRIGHTS.txt         | 14 kB   | Dokument med ren tekst |
| Remote Support Applet  | 10,3 MB | Арр                    |

og trykk «Åpne» neste dialog som vist nedenfor:

| C                     | •                   |
|-----------------------|---------------------|
| «Remote Suppor        | t Applet» er en     |
| app som er la         | stet ned fra        |
| internett. Er du sil  | kker på at du vil   |
| åpne o                | len?                |
| Chrome lastet ned fil | en i dag kl. 13:34. |
| Apple har sjekket aj  | Open uten å finne   |
| ondsinnet pro         | ogramvare,          |
| Avbryt                | Ånne                |

Velg – åpne systeminnstillinger i bildet som dukker opp

|                                                                    |                                                                                                    | (        |                               | Skjermopptak                                                                                                    |              |
|--------------------------------------------------------------------|----------------------------------------------------------------------------------------------------|----------|-------------------------------|----------------------------------------------------------------------------------------------------|--------------|
|                                                                    |                                                                                                    | Δ        | «Remote S<br>skjermopp        | upport Applet» vil gjøre lyd- og<br>tak på denne datamaskinen.                                                                             |              |
| 000                                                                | Permissions                                                                                                    |          | Gi appen til<br>innstillingen | gang i Personvern og sikkerhet-<br>e i Systeminnstillinger.                                                                                |              |
| System Access                                                      | Permissions                                                                                                    |          |                               | Åpne Systeminnstillinger Avslå                                                                                                    |              |
| In order to access t<br>your permission set<br>Mac using the Apple | he system capabilities required for remote support, you need to adjust<br>ings listed below. This enables your IT provider to securely access your<br>t. | N N      | ABLE                          |                                                                                                    | x - x        |
|                                                                    |                                                                                                    | v.6.0    | 0.27                          | Please insert the PIN or Calling Card code provided                                                                                        |              |
| Screen Recording                                                   | Screen recording is required so your IT technician can see your screen.                                                                                  |          |                               | PIN Code Calling Card Code                                                                                                    |              |
|                                                                    | Denied Request Permission                                                                                                    |          |                               | Insert your PIN code, e.g.: 236543                                                                                                    |              |
|                                                                    |                                                                                                    |          |                               | Fill in additional information to make your identification simpler $ \!\!\!\!\!\!\!\!\!\!\!\!\!\!\!\!\!\!\!\!\!\!\!\!\!\!\!\!\!\!\!\!\!\!$ |              |
| Accessibility                                                      | The Accessibility permission needs to be on so your mouse<br>and keyboard can be controlled remotely by the IT technician<br>during sessions.            |          |                               |                                                                                                    |              |
|                                                                    | Denied Request Permission                                                                                                    |          |                               |                                                                                                    |              |
|                                                                    |                                                                                                    |          |                               |                                                                                                    |              |
| Full Disk Access                                                   | To transfer files on your Mac for resolving your support issue, Full disk access needs to be enabled.                                                    |          |                               |                                                                                                    |              |
|                                                                    | Allowed Request Permission                                                                                                    |          |                               |                                                                                                    |              |
|                                                                    |                                                                                                    | Language |                               |                                                                                                    |              |
|                                                                    | Learn More Close                                                                                                    | English  | ~                             |                                                                                                    | Send request |

Tillat Remote Support Applet i Systeminnstillinger ved å flytte glidebryteren mot høyre:

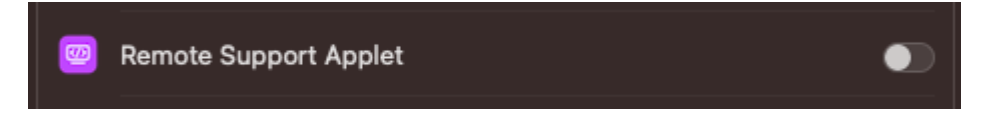

Tast inn passord for Mac-brukeren din (lokal adminbruker):

| Persor                   | nvern og sikkerhet                                                     |
|--------------------------|------------------------------------------------------------------------|
| Personvern<br>opp Per    | og sikkerhet prøver å låse<br>sonvern og sikkerhet-<br>innstillingene. |
| Oppgi passo<br>Arribated | rdet ditt for å tillate dette                                          |
|                          |                                                                        |

Avslutt og åpne Remote Support på nytt ved å klikke på knappen for dette:

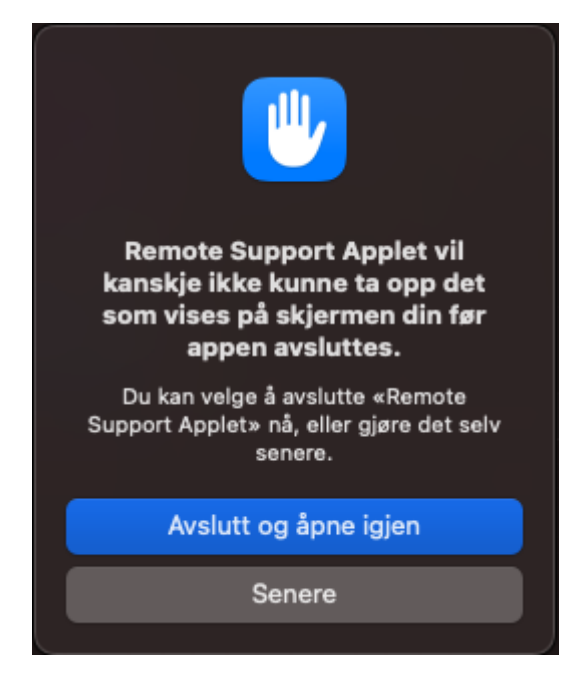

Velg Request Permission-knappen under Accessebility som bildet viser:

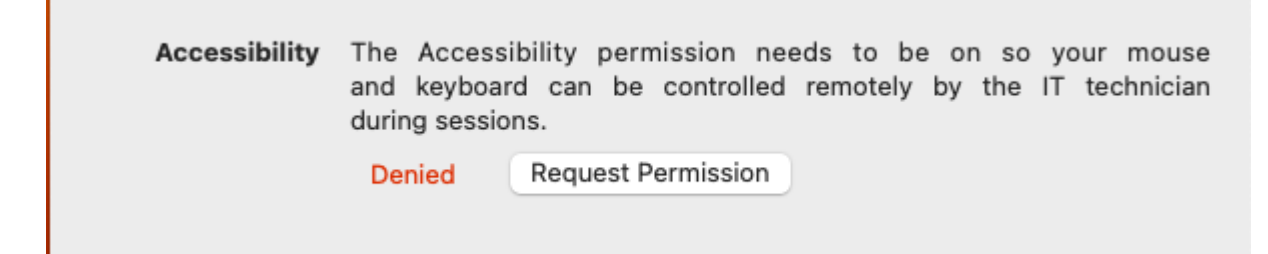

Lukk Appen og start den på nytt ved å klikke «Remote Support Applet» i Findervinduet.

Da skal den be om Pin-kode som du får oppgitt av teknikeren som skal fjernstyre maskinen din:

| N-ABLE    |                       |                                                  | $\Rightarrow - \times$ |
|-----------|-----------------------|--------------------------------------------------|------------------------|
| v.6.00.27 | Please insert the l   | PIN or Calling Card code provided                |                        |
|           | PIN Code              | Calling Card Code                                |                        |
|           | Insert your PIN co    | de, e.g.: 236543                                 |                        |
|           | Fill in additional in | formation to make your identification simpler $$ |                        |
|           |                       |                                                  |                        |
|           |                       |                                                  |                        |
|           |                       |                                                  |                        |
|           |                       |                                                  |                        |
|           |                       |                                                  |                        |
| Language  |                       |                                                  |                        |
| English   |                       |                                                  | Send request           |